# 人材力活性化ポータルサイト

【管理者用マニュアル】

# 管理画面の操作方法について

管理者用の操作方法について説明します。

## 機能概要

1. 主な機能は次のとおりです。

#### 書込取得機能:

登録団体からの発信情報(Facebook、Twitter、ブログの投稿 記事)を取得します。

## カレンダー表示機能:

「ポータルサイト」内のカレンダーに情報を表示します。

#### 地区情報:

発信情報の区分を設定します。

#### 団体登録機能:

「ポータルサイト」への表示を行う団体を登録します。

#### データのエクスポート機能:

データを EXCEL にエクスポートすることができます。

#### 検索機能:

検索条件を指定して、登録情報を検索することができます。

## アクセスコントロール:

ユーザーごとにアクセス権限を設定することができます。

| ******                                             | 2011 (Mar)    |                  | a.         | A Microsoft Dynamics CRM                          |                           | 1000        | CHICKM STREET     |
|----------------------------------------------------|---------------|------------------|------------|---------------------------------------------------|---------------------------|-------------|-------------------|
| Ma an 2707-0%<br>Ma an 28707-07<br>X 109-1<br>LO-F | N DATE N      | BIL BUSICE       |            | 9°240-<br>10°26-10)ж. Осторов (10020)<br>жит локо | 10-10 1-30<br>R11- 10-8-1 | © toolicits | 2.8-) A           |
| ワークプレース 🕼 🤤・                                       | 書込取得デー        | 9: 707-13 & Face | book7-9    |                                                   | П                         |             |                   |
| - 自分の仕事                                            | EI FEID       | おセージ作校日          | mag-r I    | 回体名 (回体コード)                                       | 原爆九                       | 銀行権所        | *2 2              |
| CQ RINKE                                           | Pià 1594      | 2012/03/29 18:26 | 120212145  | NPO法人またづの伊藤堂                                      | Facebook                  | QL.         | NPO法人 またつ(で *     |
| 9051R-F                                            | 1948          | 2012/03/29 15:39 | 120212150  | 2081                                              | Facebook                  | 90          | 10004050020       |
| 10 10 10 10 10 10 10 10 10 10 10 10 10 1           | 2550          | 2012/03/29 13:51 | 1202121421 | さがくらしはこのませんか(佐賀市のキャンペーン)                          | Facebook                  | QL/         | 住営市田所近の回          |
| 1-0-M-1-                                           | E à 1504_     | 2012/03/29 13:48 | 120212145  | NPO這人またづの伊藤軍                                      | Facebook                  | QL/         | NPO法人 まちづけ        |
| A 重要子一时除出                                          | 1008          | 2012/03/29 13:20 | 120212150  | サガン県価                                             | Facebook                  | 9L          | 実は売込の場所も素!        |
| a 42-                                              | 1068.         | 2012/03/29 13:17 | 120212150  | サポン県街                                             | Facebook                  | QL/         | MediculenuD       |
| 3 28                                               | 1769          | 2012/03/29 10:13 | 120212143. | 作業通2のムコならなう                                       | Facebook                  | QL.         | いたいな意味です!最        |
| A REAL                                             | 2252-         | 2012/03/29 9:17  | 120212151- | 一般社团法人居然为朝光偏会                                     | Fecebook                  | 9L          | 構成におり四月号に見        |
| a strayer                                          | E à 1008      | 2012/03/29 9:14  | 120212150  | サガン県栖                                             | Facebook                  | QL.         | 土曜日はゲストに江戸        |
| () withow                                          | 2653          | 2012/03/29 9:05  | 120212150  | 2018 - 14/100                                     | Facebook                  | 9D          | 武雄中央ライオンズク        |
| 1.111111111111                                     | 1948          | 2012/03/29 7:06  | 1202121505 | 武總市                                               | Fecebook                  | QL.         | La CREATER LAN. 1 |
| - 10.0                                             | 1769          | 2012/02/29 0:16  | 120212147  | 定質調2054259542                                     | Facebook                  | QL          | 3回を予定している様        |
| A BURRY-Y                                          | 1267          | 2012/03/28 23:04 | 1202121421 | 在賞発信:発展大好き~セレフナビサポートのCROOKLE                      | - Facebook                | \$U         | 82250             |
| · · · · · · · · · · · · · · · · · · ·              | 1584          | 2012/03/28 19:15 | 120212145  | NP0法人#50(0伊羅里                                     | Fecebook                  | çe.         | NFO法人 #50代        |
| <b>办 管理</b> 目年                                     | 1948          | 2012/03/26 18:06 | 120212150  | <b>双線市</b>                                        | Facebook                  | 95          | 九州駅弁グランプリでこ       |
|                                                    | 1769          | 2012/03/28 16:50 | 120212143: | 皮質通2016-5259545                                   | Facebook                  | 95          | 54528095040001    |
|                                                    | 1769          | 2012/03/28 16:00 | 120212143  | 佐賀道2(0,632)/542                                   | Facebook                  | 9L          | 最近はgoogle?v70     |
| 1 7-07-2                                           | 1940          | 2012/03/28 14:55 | 120212150  | 武雄市                                               | Facebook                  | QL          | 武雄市の取り組みが         |
| -10 mm                                             | 2252          | 2012/03/28 11:02 | 120212151- | 一般社经法人原题市赋尤综合                                     | Facebook                  | 9U          | 意見酒賞ソーバズム         |
| AP AM                                              | 1544          | 2012/03/28 9:58  | 120212142  | 夜賀55/17554ス                                       | Facebook                  | 50          | 在算市歴史民俗解・         |
| ひ マークティング                                          | 2550          | 2012/03/28 9:22  | 1202121426 | さがくらしはじめませんか(収留市のキャンペーン)                          | Facebook                  | SL.         | LOCENDERIE (M     |
| £ 9-EX                                             | 1470_         | 2012/03/28 9:20  | 120212143  | とが満ファンクラブ (運営:佐賀県満連地合)                            | Facebook                  | 9U          | 新酒de 夜賀SAKE       |
| 1.000                                              | 1746          | 2012/03/28 9:06  | 120212145  | (後万量は55%のプラン                                      | Facebook                  | QL/         | 「質する伊万里創造了。       |
| 21 me                                              |               |                  |            |                                                   |                           |             | 100 C 100 C       |
| 雪 リゾース センター                                        | 1 - 250 /1114 | (0 保護沢清み)        |            |                                                   |                           |             | H 41/6-2 F        |
| A LINE ROOM STATE                                  |               |                  |            | O Cater                                           |                           |             | 10                |

# 「ポータルサイト」への表示を行う団体の登録

「ポータルサイト」に情報を表示させる団体を登録します。

登録が完了しますと、Facebook、Twitter、ブログに投稿した情報が「ポータルサイト」に表示されます。

# 団体を登録するまでの手順

## STEP1 (新規に登録する)

1. [登録団体] エンティティをクリックします。 《新規》をクリックします。

|                                                                                                    | EDirk: <b>P97-17</b><br><b>B013</b> -F+<br>12021213574<br>12021214051<br>12021214050<br>12021214050<br>12021214154<br>12021214154<br>12021214154<br>12021214154<br>12021214154<br>12021214154<br>12021214154                                                                                                    | 20日本の<br>日本名<br>(空気なら)を建築したが高速数が、トレンー<br>総算ないの意見したが高速数が、トレンー<br>にないいの意見したが高速数が、トレンー<br>にないいの意見したが高速数が、トレンー<br>にないいの。このでは、「ないの意見した」<br>のできたます。<br>にないのいたが、<br>このないのです。<br>このなられていたが、<br>このなられていたが、<br>このなられていたが、<br>このなられていたが、<br>このなられていたが、<br>このなられていたが、<br>このなられていたが、<br>このなられていたが、<br>このなられていたが、<br>このなられていたが、<br>このなられていたが、<br>このなられていたが、<br>このなられていたが、<br>このなられていたが、<br>このなられていたが、<br>このなられていたが、<br>このなられていたが、<br>このなられていたが、<br>このなられていたが、<br>このなられていたが、<br>このなられていたが、<br>このなられていたか。<br>このなられていたか。<br>このなられていたか。<br>このなられていたか。<br>このなられていたか。<br>このなられていたか。<br>このなられていたか。<br>このなられていたか。<br>このなられていたか。<br>このなられていたか。<br>このなられていため、<br>このなられていため、<br>このなられていため、<br>このなられていたか。<br>このなられていたか。<br>このなられていため、<br>このなられていため、<br>このなり、<br>このなり、<br>つつつつつ<br>このなり、<br>つつつつつつつつつつつつつつつつつつつつつつつつつつつつつつつつつつつつ | 国体種別<br>NPO法人<br>NPO法人<br>NPO法人<br>NPO法人<br>化売回体<br>任意回体<br>任意回体<br>任意回体<br>任意回体<br>任意回体<br>任意回体 | 地区<br>中部エリア<br>中部エリア<br>中部エリア<br>中部エリア<br>中部エリア<br>中部エリア<br>中部エリア<br>中部エリア<br>中部エリア<br>中部エリア<br>中部エリア      | [LO-FOI<br>  ##68 | (本)<br>( 都)<br>(本)<br>(本)<br>(本)<br>(本)<br>(本)<br>(本)<br>(本)<br>(本                                                                                                    | *2201<br>025<br>025<br>025<br>025<br>025<br>025<br>025<br>025<br>025<br>025 | 2  |
|----------------------------------------------------------------------------------------------------|----------------------------------------------------------------------------------------------------|----------------------------------------------------------------------------------------------------|--------------------------------------------------------------------------------------------------|----------------------------------------------------------------------------------------------------|-------------------|----------------------------------------------------------------------------------------------------|-----------------------------------------------------------------------------|----|
|                                                                                                    | EBR:3-F +           12021213574           12021214051           12021214051           12021214051           12021214051           12021214051           12021214151           12021214154           12021214154           12021214154           12021214154           12021214154           12021214154           12021214154           12021214154           12021214154           12021214154           12021214154           12021214154           12021214154           12021214154           12021214154           12021214154           12021214154           12021214154           12021214154 | 日本名<br>公式なくらり表面は新したが完成が新したしてかっ<br>地方式なりの見まれたのでありました。<br>となってきれるが完成があった。<br>とっていき様は、(加速・ハック)人と大りかい地(知)<br>トリン(しん)人だいかいが利<br>気知りられた見まろうキャパーン<br>かべいかいか)、<br>かっしきい考<br>してたいでいたいたち、<br>かっしたのかいたち、<br>ののののには、pac                                                                                                    | 間4種型<br>NPO法人<br>NPO法人<br>NPO法人<br>NPO法人<br>在意図体<br>任意図体<br>任意図体<br>任意図体<br>任意図体                 | 地区<br>中都エリア<br>中都エリア<br>中都エリア<br>中都エリア<br>中都エリア<br>中都エリア<br>中都エリア<br>中都エリア<br>中都エリア<br>中都エリア<br>中都エリア      | <b>●</b> 案型表      | <ul> <li>お法行連<br/>位置<br/>位置</li> <li>位置</li> <li>位置</li> <li>位置</li> <li>位置</li> <li>位置</li> <li>位置</li> <li>位置</li> <li>位置</li> <li>位置</li> <li>位置</li> <li>位置</li> <li>位置</li> </ul> | #2204<br>025<br>025<br>025<br>025<br>025<br>025<br>025<br>025<br>025<br>025 |    |
| ○ ●●●●●         ●●●●●●           ○ ●●●●●         ●●●●●●           ○ ○●●●●         ●●●●●           ○ ○●●●●         ●●●●           ○ ○●●●●         ●●●●           ○ ○●●●●         ●●●           ○ ○●●●●         ●●●           ○ ○●●●●         ●●           ○ ○●●●         ●●           ○ ○●●●         ●●           ○ ○●●●         ●●           ○ ○●●         ●●           ○ ○●●         ●●           ○ ○○●●         ●           ○ ○○○●●         ●           ○ ○○○●●         ●           ○ ○○○●●         ●           ○ ○○○●●         ●           ○ ○○○●●         ●           ○ ○○○●●         ●           ○ ○○○●●         ●           ○ ○○○●●         ●           ○ ○○○●●         ●           ○ ○○○●●         ●           ○ ○○●         ●           ○ ○○●         ●           ○ ○○●         ●           ○ ○○●         ●           ○ ○○●         ●           ○●         ●           ○●         ●           ○●        ●           ○●                                                                                                    | 120212135%<br>12021214011<br>12021214033<br>12021214033<br>1202121403<br>1202121403<br>1202121413<br>1202121413<br>1202121413<br>1202121419<br>1202121419<br>1202121419                                                                                                    | で見知ることの意識が<br>物学な事になられたのために動から、トレンシー<br>能力をつきたいためである。<br>からったしたないためであった。<br>からったしたないためであった。<br>というにいためで、ことしていたのであった。<br>というになったかった。<br>というになったかった。<br>とのないたかったが、<br>しつないたかったが、<br>しつないたかったが、<br>しつないたかったが、<br>しつないたかったが、<br>しつないたかったが、<br>しつないたかったか。<br>しつないたかったか。<br>しつないたかったか。<br>しつないたかったか。<br>しつないたかったか。<br>しつないたかったか。<br>しつないたかったか。<br>しつないたかったか。<br>しつないたかったか。<br>しつないたかったか。<br>しつないたか。<br>しつないたかのでのでののでののでののでののでののでののでののでののでののでののでののでのの                                                                                                    | NPO法人<br>NPO法人<br>NPO法人<br>NPO法人<br>任意回律<br>任意回律<br>任意回律<br>任意回律<br>任意回律<br>任意回律                 | 中部工1)7<br>中部工1)7<br>中部工1)7<br>中部工1)7<br>中部工1)7<br>中部工1)7<br>中部工1)7<br>中部工1)7<br>中部工1)7<br>中部工1)7<br>中部工1)7 |                   | 位算<br>位算<br>位算<br>位算<br>位算<br>位算<br>位算<br>位算<br>位算<br>位算<br>位算<br>位算                                                                                                    | 0100<br>0100<br>0100<br>0100<br>0100<br>0100<br>0100<br>010                 | •  |
| 2 アンスポート     2 アンスポート     2 アンスポート     2 アンスポート     2 アンスポート     2 アンスポート     2 アンスポート     2 アンスポート     2 アンスポート     3 アンスポート     3 アンスポート     3 アンスポート     3 アンスポート     3 アンスポート     3 アンスポート     3 アンスポート     4 国際     5 アンスポート     4 国際     5 アンスポート     4 国際     5 アンスポート     5 アンスポート     5 アンスポート     5 アンスポート     5 アンスポート     5 アンスポート     5 アンスポート     5 アンスポート     5 アンスポート                                                                                                    | 12021214011<br>12021214053<br>12021214053<br>1202121403<br>1202121403<br>1202121413<br>1202121413<br>12021214154<br>12021214155<br>12021214155<br>12021214154<br>12021214154                                                                                                    | 相変変変変化を認定したのであり、そうで、<br>認定なりのというが思想ならい。<br>よってく相違、(濃度: NPO)高人を力からい意思<br>いPO)高人と力からい意思<br>にないのであった。<br>といていないな力がない。<br>のののであり、<br>などのにないたから、<br>などのになった。<br>いPO)高人を行きたい。<br>などのになった。<br>などのになった。<br>などのでので、<br>などのになった。<br>などのでので、<br>などので、<br>などので、<br>な<br>などので、<br>な<br>な<br>な<br>な<br>な<br>な<br>な<br>な<br>な<br>な<br>な<br>な<br>な                                                                                                    | NPO法人<br>NPO法人<br>NPO法人<br>任意回译<br>任意回译<br>任意回译<br>任意回译<br>任意回译                                  | 中部エリア<br>中部エリア<br>中部エリア<br>中部エリア<br>中部エリア<br>中部エリア<br>中部エリア<br>中部エリア<br>中部エリア<br>中部エリア<br>中部エリア            |                   | 位開<br>位開<br>位開<br>位開<br>位開<br>位開<br>位開<br>位開<br>位開<br>位開                                                                                                    | 0100<br>0100<br>0100<br>0100<br>0100<br>0100<br>0100<br>010                 |    |
|                                                                                                    | 12021214053<br>12021214090<br>12021214103<br>12021214103<br>12021214131<br>12021214124<br>12021214144<br>12021214155<br>12021214155<br>12021214154<br>12021214154                                                                                                    | 総定キャクさんが時代的会合<br>ションにや特徴(使き・キャクさんとちけかい信貸)<br>トドウは人たりけかい信貸<br>の間からまただするかやかっ<br>といてんいっしたりなかり<br>かし、キレー・<br>をが確認です<br>のに、タント・<br>などのように、<br>たたたいでしたいです。<br>したいたいで、<br>たたいたいで、<br>たたいたいで、<br>たたいたいで、<br>たたいたいで、<br>たたいたいで、<br>たたいたいで、<br>たたいたいで、<br>たたいたいで、<br>たたいたいで、<br>たいたいで、<br>たいたいで                                                                                                    | NPO法人<br>NPO法人<br>任意团体<br>任意团体<br>任意团体<br>任意团体<br>任意团体<br>任意团体                                   | +#117<br>+#117<br>+#117<br>+#117<br>+#117<br>+#117<br>+#117<br>+#117<br>+#117<br>##117                     |                   | 位展<br>位展<br>位展<br>位展<br>位展<br>位展<br>位展                                                                                                    | 位留市<br>位留市<br>位留市<br>位留市<br>位留市<br>位留市<br>位留市                               |    |
| ● (小小)<br>● 希望/- 小田田<br>● 32-<br>● 25-<br>● 25-                                                                                                    | 12021214090<br>12021214103<br>12021214113<br>12021214124<br>12021214124<br>12021214155<br>12021214155<br>12021214154<br>12021214164                                                                                                    | よってと特徴(後期:1 P ではんたすがから数)<br>P ではんますから使用<br>を知うられませんが使用<br>を知うられませんであった。<br>SUICA-100-LCDD12P1<br>といてんいのしてDD12P1<br>としてたいパイントをざ<br>OMESSUE plue<br>GREATER - LCTD12P1<br>AD2001-LCTD12P1<br>GREATER - LCTD12P1<br>AD2001-LCTD12P1<br>AD2001-LCTD12P1<br>AD20                                                                                                    | NPO法人<br>任意回译<br>任意回译<br>任意回译<br>任意回译<br>任意回译<br>任意回译                                            | 中部117<br>中部117<br>中部117<br>中部117<br>中部117<br>中部117<br>中部117<br>中部117                                       |                   | 位開<br>位開<br>位開<br>位開<br>位開<br>位開<br>位開                                                                                                    | 位質市<br>位質市<br>位質市<br>位質市<br>位質市<br>位質市                                      |    |
|                                                                                                    | 12021214103<br>12021214113<br>12021214124<br>12021214194<br>12021214155<br>12021214155<br>12021214154<br>12021214184                                                                                                    | N P 0 8.人生があい代謝<br>医論から元兆を送きうキャンパーン<br>だいてんいしんだりまうト<br>さが年春に増<br>力してなる一部<br>ごだちンパウントとが<br>OM/SOUE plus<br>CARDA (1994) - 100(1994) - 100(1                                                                                                    | NPO法人<br>任意因体<br>任意因体<br>任意因体<br>任意因体<br>任意因体                                                    | 中都工1/7<br>中都工1/7<br>中都工1/7<br>中都工1/7<br>中都工1/7<br>中都工1/7                                                   |                   | 位異<br>在異<br>位異<br>位異<br>位異<br>位異                                                                                                    | 位置市<br>位置市<br>位置市<br>位置市<br>位置市<br>位置市                                      |    |
|                                                                                                    | 12021214113<br>12021214124<br>12021214144<br>12021214145<br>12021214155<br>12021214170<br>12021214184<br>12021214184                                                                                                    | 在減から元気を送ろうキャンペーン<br>にいてんいくしょプロジェクト<br>さが確率な効<br>かいーなる一括<br>こともこいパフルトできが<br>OMUSUEE plus<br>つ加加用 に用いてついたがましたがくがられ                                                                                                    | 任意回体<br>任意回体<br>任意回体<br>任意回体<br>任意回体<br>任意回体                                                     | 中部117<br>中部117<br>中部117<br>中部117<br>中部117<br>中部117<br>甲部117                                                |                   | 在第<br>位第<br>位第<br>位第<br>位第                                                                                                    | 位留市<br>位留市<br>位留市<br>位留市<br>在留市                                             |    |
|                                                                                                    | 12021214124<br>12021214144<br>12021214155<br>12021214170<br>12021214184<br>12021214184                                                                                                    | 15×174×104×2705291<br>2が厚着に用<br>カルーちる一柄<br>こだちこンパフジントちが<br>OMUSUBE plus<br>Catabal = Entrate_ ート・つくのがポールがらかりた。                                                                                                    | 任意因体<br>任意因体<br>任意因体<br>任意因体<br>任意因体                                                             | 中部11/7<br>中部11/7<br>中部11/7<br>中部11/7<br>中部11/7                                                             |                   | 位質<br>位質<br>位質<br>位質                                                                                                    | 位質市<br>位質市<br>位質市<br>位質市                                                    |    |
| ● 2015日<br>● 2015日<br>● 第次<br>● 第次<br>● 第二<br>● 第二<br>● 第 | 12021214144<br>12021214155<br>12021214155<br>12021214184<br>12021214184                                                                                                    | さが存在する<br>カレーなる一般<br>ことちよンパスシンとさう<br>OMUSEE plus<br>Consule: 1 GME+1780_1-1-174511-0_10/0/01150                                                                                                    | 任意団体<br>任意団体<br>任意団体<br>任意団体                                                                     | 中部工1/7<br>中部工1/7<br>中部工1/7<br>中部工1/7                                                                       |                   | 住間<br>住間<br>住間                                                                                                    | 位開市<br>位開市<br>在開市                                                           |    |
|                                                                                                    | 12021214155<br>12021214170<br>12021214184<br>12021214184                                                                                                    | カレーなる一類<br>こともエンパフパントさが<br>OMUSUEI plus<br>の知知道:::::::::::::::::::::::::::::::::::                                                                                                    | 任意団体<br>任意団体<br>任意団体                                                                             | 中部11/7<br>中部11/7<br>中部11/7                                                                                 |                   | 在開                                                                                                    | 位開市<br>在開市                                                                  |    |
| Kingen     Kingen                                                                                                    | 12021214170<br>12021214184<br>12021214183                                                                                                    | 22612/12/02/86/<br>OMUSUEL plus                                                                                                    | 任意国体<br>任意国体                                                                                     | 中国11/7<br>中国11/7                                                                                           |                   | 在算                                                                                                    | 在算布                                                                         |    |
| 1.1 第21元日日本     1.2 第21元日日本     1.2 第21元日本     1.2 第21元日本     1.2 第21元目                                                                                                    | 12021214184<br>12021214193                                                                                                    | OMUSUBI plus                                                                                                    | 任意国体                                                                                             | #811/7                                                                                                    |                   |                                                                                                    |                                                                             |    |
| - 臨南 日本<br>- 1993年 日本<br>- 本1993年 日本                                                                                                    | 12021214193                                                                                                    | CONDUCT DEPARTMENT OF CONTRACTOR                                                                                                    |                                                                                                  |                                                                                                    |                   | 12.20                                                                                                    | 虹質用                                                                         |    |
| À 818/87-0 0 À<br>À 82/88 0 À                                                                                                    |                                                                                                    | PERSONAL PRINCIPLE - CONTACTUMENTON AND IN                                                                                                    | 任意团体                                                                                             | 中部11/7                                                                                                    |                   | 任業                                                                                                    | 在解布                                                                         |    |
| 3 22 98 0 3                                                                                                    | 12021214205                                                                                                    | 位質素宅老所連络会                                                                                                    | 任意同体                                                                                             | 中部1117                                                                                                    |                   | 住実                                                                                                    | 在展市                                                                         |    |
| A PRODUCTS                                                                                                    | 1021214220                                                                                                    | / 在大学                                                                                                    | 任意国体                                                                                             | 中部197                                                                                                    |                   | 位質                                                                                                    | 位資本                                                                         |    |
|                                                                                                    | 021214225                                                                                                    | 位質シシリアンライス                                                                                                    | 任意団体                                                                                             | 中部1117                                                                                                    |                   | 位置                                                                                                    | 位展市                                                                         |    |
| - à                                                                                                    | 12021214241                                                                                                    | 市民活動プラザ                                                                                                    | 行政                                                                                               | 中部エリア                                                                                                    |                   | GH                                                                                                    | 在開市                                                                         |    |
| 0.0                                                                                                    | 12021214251                                                                                                    | ゆめ(れよん(運営:NPO法人市民生活支援センター                                                                                                    | 行政                                                                                               | 中却1177                                                                                                    |                   | 住実                                                                                                    | 位開市                                                                         |    |
| 1 7-97V-X 0 à                                                                                                    | 12021214260                                                                                                    | さがくらしはじめませんか(夜賀市のキャンペーン)                                                                                                    | 行政                                                                                               | 中部エリア                                                                                                    |                   | 在第                                                                                                    | 位質市                                                                         |    |
| 10 MT                                                                                                    | 12021214271                                                                                                    | 位其某其实情報化推進這課会                                                                                                    | 初時                                                                                               | 中部1177                                                                                                    |                   | C.M.D                                                                                                    | 在展市                                                                         |    |
|                                                                                                    | 12021214281                                                                                                    | 在醫布中央公民線                                                                                                    | 行政                                                                                               | 中創197                                                                                                    |                   | 在貿                                                                                                    | 位貸市                                                                         |    |
| 0 R-97109                                                                                                    | 12021214291                                                                                                    | 性調測局外便動因                                                                                                    | 行政                                                                                               | 中部エリア                                                                                                    |                   | 120                                                                                                    | 位置在                                                                         |    |
| 🐔 9-EX 🗆 👌                                                                                                    | 12021214302                                                                                                    | 任简具也特管理·広範課                                                                                                    | 行政                                                                                               | 中部エリア                                                                                                    |                   | 任業                                                                                                    | 在展市                                                                         |    |
| 1 80                                                                                                    | 12021214312                                                                                                    | 位與黑粉合計第2011                                                                                                    | 行政                                                                                               | 中部エリア                                                                                                    |                   | CH .                                                                                                    | 在算术                                                                         | *  |
|                                                                                                    |                                                                                                    |                                                                                                    |                                                                                                  |                                                                                                    |                   |                                                                                                    | >                                                                           |    |
| Sy UV-スセンター 1-5                                                                                                    | 56 /56 (0 @SBIRS                                                                                                    | e)                                                                                                    |                                                                                                  |                                                                                                    |                   |                                                                                                    | W41K-3                                                                      | Þ. |

2. [新規] 作成画面が表示されます。
 登録を行う団体の情報を入力します。
 ※団体の Facebook の URL か Twitter の URL、もしくはブログの URL を登録します。

|                                                                        | カスタマイズ                                                  | 🚧 Microsoft Dynam                       | ics CRM                                                                                                    | 佐賀CRM 管理者 G<br>佐賀県 山 |
|------------------------------------------------------------------------|---------------------------------------------------------|-----------------------------------------|----------------------------------------------------------------------------------------------------|----------------------|
| ● ● ● ● ● ● ● ● ● ● ● ● ● ● ● ● ● ● ●                                  | turinin<br>Ultic                                        | 副共有- 語リンクのコピー  割り当て 「ヨリンクを電子メールで送信 共用作業 | C     C     C | Ø                    |
| <ul> <li>・団体情報</li> <li>・パージ情報</li> <li>・システム情報</li> </ul>             | ● <sup>登録団体</sup><br>新規                                 |                                         |                                                                                                    | ● ● 本目目前             |
| • メモ                                                                   | 団体コード*<br>団体種別*                                         | 120229205736923                         | 所有者。                                                                                                    | <u>a</u>             |
| 13日<br>23 活動<br>への。ゴルト形動                                               | 团体名*<br>地区                                              |                                         |                                                                                                    | <u>a</u>             |
| <ul> <li>うながり</li> <li>監査履歴</li> <li>登込取得データ</li> <li>ための使用</li> </ul> | 事業委要                                                    |                                         |                                                                                                    |                      |
| <ul> <li>管理者からのお知らせ</li> <li>ボランティア母集</li> </ul>                       | 郵便番号<br>都道府進                                            |                                         | 市区町村                                                                                                    |                      |
| ● ワークフロー<br>■ ダイアログ セッション                                              | 住所1<br>住所2                                              |                                         |                                                                                                    |                      |
|                                                                        | <ul> <li>地話番号</li> <li>連絡先メール</li> <li>パスワード</li> </ul> |                                         | FAX番号                                                                                                    |                      |
|                                                                        | <mark>ページ情報</mark><br>ホームページ<br>プログ<br>Twitter          |                                         |                                                                                                    |                      |
|                                                                        | Facebook<br>システム情報                                      |                                         |                                                                                                    |                      |
|                                                                        |                                                         |                                         |                                                                                                    |                      |
|                                                                        | 808                                                     | 797-13                                  |                                                                                                    |                      |
|                                                                        |                                                         |                                         | ● インターネット   保護モード: 有3                                                                                                    | 8 🕤 🖷 🔍 100% 💌       |

人材力活性化ポータルサイト

## STEP2(保存する)

3.《保存して閉じる》をクリックします。
 登録が完了します。
 「ポータルサイト」への表示が始まります。

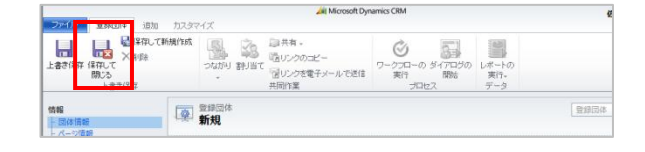

# 団体の情報を編集する

団体の情報を編集することができます。

# 団体情報を編集するまでの手順

STEP1(編集する)

1. [登録団体] エンティティをクリックします。 編集を行うレコードをダブルクリックします。

| 「「「「「「「」」<br>新聞 新聞 」<br>「「」」<br>「「」」<br>「」」<br>「」<br>「」<br>「」<br>「」<br>「」 | n: 2000 #0 #1 #1 200002 8-3+0-800. 9-<br>2000 #0 #1 #1 2000##51008#.<br>#891# | <ul> <li>グラローの ダイブ<br/>第17 第<br/>プロセス</li> </ul> |          | ₹-30<br>10#-1- | 7419-<br>7-5 | and the second |   |
|---------------------------------------------------------------------------|-------------------------------------------------------------------------------|--------------------------------------------------|----------|----------------|--------------|----------------|---|
| ワークプレース 🏼 🖓・                                                              | ※詳団体: アクティブな登録団体・                                                             |                                                  |          | 1-2-F          | (検索          |                | - |
| 自分の仕事                                                                     | □ 1日#コード+ 日#名                                                                 | (D)#3831                                         | 100      | -              | 影響空間         | 市区取代           | 2 |
| C RFHRME                                                                  | □ ▲ 12021213574 作習過CSO推進物構                                                    | NPO法人                                            | 中部11/7   |                | 位與           | 在算市            | • |
| 2 99538-F                                                                 | □ ▲ 12021214011 特定容量利活動法人力が市民活動サポートセンター                                       | NPOIL                                            | 中部エリア    |                | <b>GW</b>    | 在開市            |   |
| 1000                                                                      | ■ ▲ 12021214053 総定NPO送人地球市民の会                                                 | NPOEL                                            | 中部エリア    |                | 任実           | 在留市            |   |
| 1 (C)#-1                                                                  | □ ▲ 12021234090 よってこ十簡編(運業:NPO法人たずけあい位置)                                      | NPO法人                                            | 中間エリア    |                | CH .         | 在関市            |   |
| ▲ 重要データ映出                                                                 | 12021214103 N P O法人たずけあい地質                                                    | <b>NPO法人</b>                                     | 中部エリア    |                | CH           | CHO            |   |
| 🍰 \$1-                                                                    | □ ▲ 12021214113 在質から元気を送ろうキャンペーン                                              | 任意的体                                             | 中部エリア    |                | EN           | 在展市            |   |
| 12 124                                                                    | 12021214124 EUTAVIOLATOSIS                                                    | 任要同体                                             | 中間エリア    |                | 信賀           | 在算市            |   |
| 1 Later                                                                   | 12021224144                                                                   | 任意同体                                             | 中部11/7   |                | C2           | (CH0           |   |
| a second                                                                  | 100 A 10001014155 BL-08-0                                                     | 0.012.0                                          | 448711/2 |                | 69           | 010.0          |   |
| O DOROR                                                                   | 12021214170 JEEID//7XD/EE/                                                    | 任意同体                                             | 中部31)7   |                | 住質           | 在貿市            |   |
| AI 取列先相当者                                                                 | 12021214184 OMUSUBI plus                                                      | 任意团体                                             | 中間エリア    |                | 住所           | 位質市            |   |
| 6.6                                                                       | □ 🎝 12021214193 在賀泉信 / 英國大好き~セルフナビサポートのびのびはあ                                  | 任意回体                                             | 中部エリア    |                | 任実           | 在展示            |   |
| A #19/97-0                                                                | 101 2 12021214205 在算具宅老师遗格会                                                   | 任意同体                                             | 中部エリア    |                | 82           | 信算者            |   |
| 1 地区偏距                                                                    | □ ▲ 2021224220                                                                | 任意国体                                             | 中部エリア    |                | 位質           | 位異市            |   |
| A PROPERTY A                                                              | 2021214225 住頂シジバアンライス                                                         | 任意团件                                             | 中部エリア    |                | 位置           | 位展市            |   |
|                                                                           | □ 3 12021214241 市民活動プラザ                                                       | 行政                                               | 中部エリア    |                | 任実           | 在開市            |   |
|                                                                           | 12021214251 900(れよん、(運営:NPO法人市民主活交援センター                                       | 行政                                               | 中#121/7  |                | (1)第         | 位開市            |   |
| 1 ワークプレース                                                                 | ふ 12021214260 さがくらしはじめませんか (在第市のキャンペーン)                                       | 行政                                               | 中部エリア    |                | 任何           | 位留市            |   |
| 0.97                                                                      | 12021214271 在算道高度情報化推進這該会                                                     | 行政                                               | 中部エリア    |                | C.M.         | 在展市            |   |
|                                                                           | 12021214281 在算市中央公民館                                                          | 行政                                               | 中劇エリア    |                | 住間           | 在算市            |   |
| シマークティング                                                                  | 12021214291 位置規則等件使的回                                                         | 行政                                               | 中部エリア    |                | 住田           | 位置市            |   |
| € 9-EZ                                                                    | 12021214302 在質測地線管理·広期課                                                       | 行政                                               | 中部エリア    |                | 任実           | 在阿市            |   |
| 1 liter                                                                   | 12021214312 在算道地合計第2011                                                       | 行政                                               | 中部エリア    |                | CH .         | 位質市            | * |
|                                                                           | •                                                                             |                                                  |          |                |              | •              |   |
| リリース センター                                                                 | 1 - 56 /56 (0 個選択済み)                                                          |                                                  |          |                |              | H41K-3         | E |

#### ・その他の方法

レコードのチェックボックスにチェックを入れる→《編集》 をクリックします。 2. 編集画面が表示されます。 登録内容を編集します。

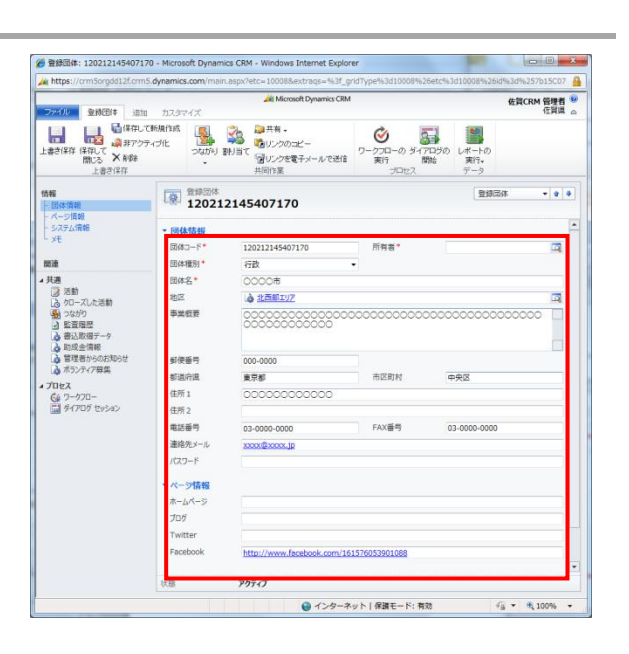

## STEP2(保存する)

3. 《保存して閉じる》をクリックします。 編集が完了します。

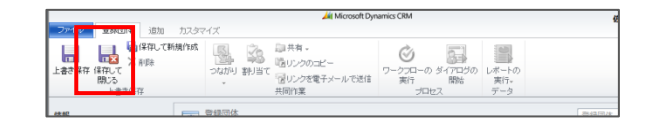

# 団体の情報を削除する

団体の情報を削除することができます。

# 団体の情報を削除するまでの手順

## STEP1(削除する)

1. [登録団体] エンティティをクリックします。 削除を行うレコードをクリックします。

| 9-97V-2 @      | 登録団体: アクティブ           | <b>以登録団体 ~</b>             |           |               | V3-78/ | 史宗    |                        | P   |
|----------------|-----------------------|----------------------------|-----------|---------------|--------|-------|------------------------|-----|
| 自分の仕事          | E   2043-F+           | 四件名                        | (2(体理的)   | 8.8           | 事業授業   | 制进行桌  | 市区町村                   | 2 < |
| □ 新物能          | 12021212574           | 住葬県にちの推進機構                 | NPOIEL    | 中都1117        |        | 位開    | 位開市                    |     |
| 2 9/507-P      | 12021214011           | 特定非當利活動法人さが市民活動サポートセンター    | NPOIEL    | 中部197         |        | (C)   | 0.80                   | 5   |
| B BAA-         | 12021214053           | 超定NPO法人地球市民の会              | NPOIEA    | 中部エリア         |        | 在開    | 在展布                    | 2   |
| (1)オート         | 12021214090           | よってこ十間場(濃葉:NPO法人たずけあい改算)   | NPDIEL    | 中間1197        |        | 代展    | 夜賀市                    | Í   |
| 金 重要デーク検出      | 12021214103           | NPO法人たずけあい収留               | NPOIEL    | 中部11/7        |        | CH .  | 在開市                    | 青   |
| da #2-         | - A 13031314113       | ABOUT MATCHING OF          | 10.0010.0 | matrice.      |        | 4.92  | 6112                   | マス  |
| 2 EF           | 12021214124           | だいてんいっしょプロジェクト             | 任意同律      | 中間エリア         |        | 在貿    | 在貿市                    | ŝ   |
| 201001         |                       | CO KEMPONIO                | 12.000    |               |        | 14.00 | 1.81                   | 112 |
|                | 12021214155           | カレーなる一類                    | 任意团体      | 中部エリア         |        | 任何    | 在展告                    | 1.2 |
| Ostrow         | 12021214170           | こともエンパウメントきが               | 任意国体      | 中部1157        |        | 信用    | 位展市                    | - 5 |
| A 取引先相当者       | 12021214184           | OMUSUBI plus               | 任意团体      | 中部11/7        |        | 123   | 位置市                    | 7   |
| 1.12           | 12021214193           | 位質発信:矢間大好き~セルフナビサポートのびのびはた | 任意团体      | 中部エリア         |        | CH    | 在展布                    | 2   |
| 合 書い取得テーク      | 12021214205           | 在質量名表所連絡会                  | 任意因後      | 中間11/7        |        | 在展    | 在貿市                    | ž   |
| Q 400.948      | 12021214220           | - 在大学                      | 任意国体      | 中部11/7        |        | 住田    | 位開市                    |     |
| ▲ 数1915年       | A 12021214225         | 佐賀シシリアンライス                 | 任意团体      | 中部工作          |        | 任何    | 685                    |     |
|                | 12021214241           | 市民活動プラザ                    | 6925      | 中部1197        |        | 住居    | 在展布                    |     |
|                | 12021214251           | ゆめ(れよん (運営:NFO法人市民生活支援センター | 1973      | <b>4811/7</b> |        | 代留    | 0100                   |     |
| 1 7-77-1       | 12021214260           | さがぐらしはじめませんか (在算市のキャンペーン)  | 行政        | 中部11/7        |        | CH .  | 088                    |     |
|                | 12021214271           | 任國黨黨度領朝化推進這課会              | 行政        | 中部11/7        |        | 信解    | 在展市                    |     |
| 10 MM          | 12021214281           | 在醫市中央公民族                   | 6B        | 001197        |        | 信用    | 在展布                    |     |
| マークティング        | a 12021214291         | 位的遗传外景的过                   | 1727      | 中部11/7        |        | 121   | 位置度                    |     |
| S H-177        | 12021214302           | 在展展也特別裡-広範囲                | 1723      | 中部11/7        |        | (EH   | <b>GH</b> <sup>+</sup> |     |
| and the second | 12021214312           | 你留意账户时第2011                | 1922      | 441117        |        | 112   | 0100                   |     |
| 102            | 4                     |                            |           |               |        |       |                        |     |
| 5 IN-2 M.D.    | 1 - 56 /56 /0 @881938 | a)                         |           |               |        |       | H 418-5                |     |

A 2757-dt
 A 2757-dt
 A 2757-dt
 A 2757-dt
 A 2757-dt
 A 2757-dt
 A 2757-dt
 A 2757-dt
 A 275-dt
 A 275-dt
 A 275-dt
 A 275-dt
 A 275-dt
 A 275-dt
 A 275-dt
 A 275-dt
 A 275-dt
 A 275-dt
 A 275-dt
 A 275-dt
 A 275-dt
 A 275-dt
 A 275-dt
 A 275-dt
 A 275-dt
 A 275-dt
 A 275-dt
 A 275-dt
 A 275-dt
 A 275-dt
 A 275-dt
 A 275-dt
 A 275-dt
 A 275-dt
 A 275-dt
 A 275-dt
 A 275-dt
 A 275-dt
 A 275-dt
 A 275-dt
 A 275-dt
 A 275-dt
 A 275-dt
 A 275-dt
 A 275-dt
 A 275-dt
 A 275-dt
 A 275-dt
 A 275-dt
 A 275-dt
 A 275-dt
 A 275-dt
 A 275-dt
 A 275-dt
 A 275-dt
 A 275-dt
 A 275-dt
 A 275-dt
 A 275-dt
 A 275-dt
 A 275-dt
 A 275-dt
 A 275-dt
 A 275-dt
 A 275-dt
 A 275-dt
 A 275-dt
 A 275-dt
 A 275-dt
 A 275-dt
 A 275-dt
 A 275-dt
 A 275-dt
 A 275-dt
 A 275-dt
 A 275-dt
 A 275-dt
 A 275-dt
 A 275-dt
 A 275-dt
 A 275-dt
 A 275-dt
 A 275-dt
 A 275-dt
 A 275-dt
 A 275-dt
 A 275-dt
 A 275-dt
 A 275-dt
 A 275-dt
 A 275-dt
 A 275-dt
 A 275-dt
 A 275-dt
 A 275-dt
 A 275-dt
 A 275-dt
 A 275-dt
 A 275-dt
 A 275-dt
 A 275-dt
 A 275-dt
 A 275-dt
 A 275-dt
 A 275-dt
 A 275-dt
 A 275-dt
 A 275-dt
 A 275-dt
 A 275-dt
 A 275-dt
 A 275-dt
 A 275-dt
 A 275-dt
 A 275-dt
 A 275-dt
 A 275-dt
 A 275-dt
 A 275-dt
 A 275-dt
 A 275-dt
 A 275-dt
 A 275-dt
 A 275-dt
 A 275-dt
 A 275-dt
 A 275-dt
 A 275-dt
 A 275-dt
 A 275-dt
 A 275-dt
 A 275-dt
 A 275-dt
 A 275-dt
 A 275-dt
 A 275-dt
 A 275-dt
 A 275-dt
 A 275-dt
 A 275-dt
 A 275-dt
 A 275-dt
 A 275-dt
 A 275-dt
 A 275-dt
 A 275-dt
 A 275-dt
 A 275-dt
 A 275-dt
 A 275-dt
 A 275-dt
 A 275-dt
 A 275-dt
 A 275-dt
 A 275-dt
 A 275-dt
 A 27

#### ・その他の方法

レコードのチェックボックスにチェックを入れる。

2.《削除》をクリックします。
 削除が完了します。

| PR # X109.                                                                                                    |                        | R有 2*7+ロー<br>リングのロビー・ 2*7+ロー取り出。<br>リングを電子メールで放体。<br>共同作業 | -750-0 5-0<br>#0<br>7027 |        | ●<br>デー30<br>化ポート。<br>デ | weiにエクスポート<br>マルター<br>ーゥ | A<br>azuez  |    |
|----------------------------------------------------------------------------------------------------|------------------------|-----------------------------------------------------------|--------------------------|--------|-------------------------|--------------------------|-------------|----|
| ワークフレース 🙆 💘                                                                                                    | * 登録団体: アクティブ          | 以登録团体 -                                                   |                          |        | V2-768                  | 1 <b>4</b>               |             | -, |
| 自分の仕事                                                                                                    | E 12043-F - 1          | 四4名                                                       | 2(\$129)                 | 19/2   | ****                    | 影透守屋                     | 市区町村        | 2  |
| Rifeld                                                                                                    | 12021212574            | 住装具に多り推進機構                                                | NPOIEL                   | 中都1117 |                         | 住間                       | 位質市         | -  |
| 2 9/507-P                                                                                                    | E à 12021214011        | 特定非営利活動法人さが市民活動サポートセンター                                   | NPOIEL                   | 中部工ジア  |                         | CH.                      | 位制度         |    |
| I BAN                                                                                                    | 2021214053             | 認定NPO法人地球布民の会                                             | NPOIEA                   | 中部エリア  |                         | 在開                       | 在開市         |    |
| (1)ポート                                                                                                    | 12021214090            | よってこ十間県 (運営:NPO法人たずけあい近貨)                                 | NPOIEL                   | 中間1197 |                         | 位質                       | 夜賀市         |    |
| → 重複デーク検出                                                                                                    | 12021214103            | NPO法人たずけおい佐賀                                              | NPOIEL                   | 中部エリア  |                         | 住民                       | 在實市         |    |
| a +1-                                                                                                    | 12021214113            | 位質から元気を送ろうキャンペーン                                          | 任意团体                     | 中部エリア  |                         | 信解                       | 在其市         |    |
| 2 ICH                                                                                                    | 2021214124             | RUTAUOLATOS191                                            | 任意同体                     | 中国1197 |                         | 在翼                       | 在算布         |    |
| 201004                                                                                                    | 12021214144            | さが経華広場                                                    | 任意团体                     | 中部エリア  |                         | 位置                       | 位賀市         |    |
| and the second second s | 12021214155            | カレーなる一類                                                   | 任意団体                     | 中部エリア  |                         | 任業                       | 在展击         |    |
| O BURDE                                                                                                    | 2021214170             | ここちエンパワメントさが                                              | 任意调体                     | 中部エリア  |                         | 住屋                       | 位契市         |    |
| 1. 取引先起当者                                                                                                    | 12021214184            | OMUSUBI plus                                              | 任意团体                     | 中都工りア  |                         | 代展                       | 位置市         |    |
| 10                                                                                                    | 12021214193            | 位質発信!笑顔大好き~セルフナビサポートのびのびはあ、                               | . 任意団体                   | 中部エリア  |                         | 在展                       | 位實布         |    |
| 合 御込取得テーク                                                                                                    | 12021214205            | 在資源完善所遺絡会                                                 | 任意因体                     | 中部11/7 |                         | 在翼                       | 在貿市         |    |
| A 2023年                                                                                                    | 2021214220             | 《在大学                                                      | 任意国体                     | 中都エリア  |                         | 位置                       | 位開市         |    |
| ♥ ⅢⅢⅢ                                                                                                    | 2021214225             | 佐賀シシリアンライス                                                | 任意団体                     | 中部エリア  |                         | 任何                       | 位展市         |    |
|                                                                                                    | 2021214241             | 市民活動プラザ                                                   | 行政                       | 中部エリア  |                         | 住貿                       | 在貿布         |    |
|                                                                                                    | 2021214251             | ゆめ(れよん (運営:NPO法人市民生活支援センター                                |                          | 中間エリア  |                         | 住質                       | 夜賀市         |    |
| 10 ワークプレース                                                                                                    | 12021214260            | さがくらしはじめませんか(在賞市のキャンペーン)                                  | 行政                       | 中部エリア  |                         | 任何                       | 位實市         |    |
| C as W                                                                                                    | 12021214271            | 但到最高度情報化推進這課会                                             | 行政                       | 中部エリア  |                         | 任貿                       | 在貿市         |    |
| . AA                                                                                                    | 12021214281            | 在其市中央公民館                                                  | 678                      | 中間エリア  |                         | 在翼                       | 位質布         |    |
| シ マークティング                                                                                                    | 12021214291            | 性質農業外優節団                                                  | 行政                       | 中部エリア  |                         | 位置                       | 位質用         |    |
| 🗿 U-EX                                                                                                    | 12021214302            | 在資源也接管理-広範囲                                               | 行政                       | 中部エリア  |                         | 任何                       | 在展击         |    |
| 1 BT                                                                                                    | 2021214312             | 在開業総合計第2011                                               | 行政                       | 中都エリア  |                         | 在與                       | 位質市         | -  |
| and and                                                                                                    | •                      |                                                           |                          |        |                         |                          | ,           |    |
| 目 リソース センター                                                                                                    | 1 - 56 / 56 (0 @@@R38; | e)                                                        |                          |        |                         |                          | 14 4 1 /(-) | 2  |

# 「ポータルサイト」内のカレンダーへ表示を行う情報の登録

「ポータルサイト」内のカレンダーに表示させる情報させる情報を登録します。

## カレンダー表示情報を登録するまでの手順

## STEP1 (新規に登録する)

1. [書込取得データ] エンティティをクリックします。 《新規》ボタンをクリックします。

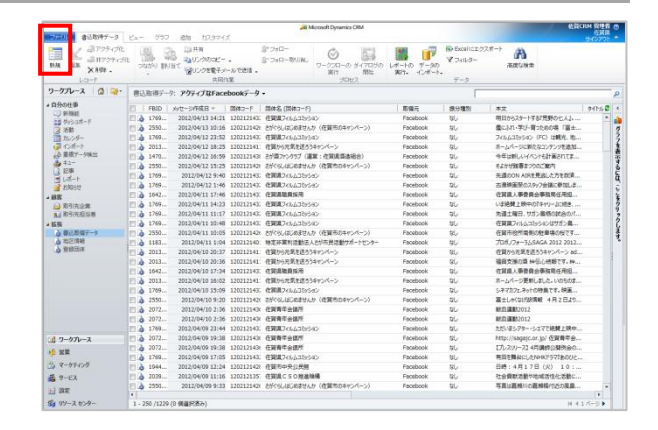

2. [新規] 作成画面が表示されます。 「ポータルサイト」内のカレンダーへ表示を行う情報を入力 します。

※ 設定した「カレンダー表示日(開始)」から「カレンダー 表示日(終了)」が、「ポータルサイト」内のカレンダーに反 映されます。

| ファイル 書込取得データ 追加                        | カスタマイズ                       | 🕌 Microsoft Dyr                              | namics CRM                |                 |                     | 佐賀CR      | M 管理者 <sup>22</sup><br>佐賀県 △ |
|----------------------------------------|------------------------------|----------------------------------------------|---------------------------|-----------------|---------------------|-----------|------------------------------|
| 上書き保存<br>上書き保存<br>協力の<br>上書き保存         | A SALAN SALAN                | 副 共有。<br>1週リンクのコピー<br>1回リンクを電子メールで送信<br>共同作業 | じ<br>ワークフローの<br>実行<br>プロ1 | 547050<br>NK    | レポートの<br>実行。<br>データ |           |                              |
| 情報<br>上金啟<br>大王                        | 書込取得データ<br>新規                |                                              |                           |                 |                     | 書込取得データ   | ¥ 2 4                        |
| 開達<br>イ共通                              | BID*                         |                                              |                           | 所有者。            | 8 4                 | 左翼CRM 管理者 |                              |
| ボッ     「         ・         ・         ・ | レンダー表示日(開始)<br>1時元           |                                              | M.                        | カレンダー表示<br>扱分種別 | 1日(終了)<br>なし        |           |                              |
| プロセス     マークフロー     ダイアログ セッション     オ  | マリンク先<br>イトル<br>マ文           |                                              |                           |                 |                     |           |                              |
| *                                      | 17542                        |                                              |                           |                 |                     |           |                              |
| 27                                     | i棟<br>イコン                    |                                              |                           |                 |                     |           |                              |
| 93<br>                                 | ンク先名<br>ンク<br>HIPD::2044/bit |                                              |                           |                 |                     |           |                              |
| 91                                     | トヨシリンク<br>アイルリンクタイトル         |                                              |                           |                 |                     |           |                              |
| .2                                     | アイルリンク                       |                                              |                           |                 |                     |           |                              |

#### STEP 2 (保存する)

3.《保存して閉じる》をクリックします。
 登録が完了します。
 「ポータルサイト」内のカレンダーへの表示が始まります。

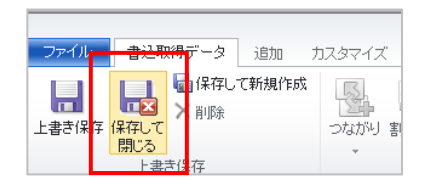

# 管理者用マニュアル

# 「ポータルサイト」内のカレンダーへ表示を行う情報の編集

「ポータルサイト」内のカレンダーに表示させる情報を編集します。

# カレンダー表示情報を編集するまでの手順

## STEP1(編集する)

・その他の方法

をクリックします。

1. [書込取得データ] エンティティをクリックします。 編集を行うレコードをダブルクリックします。

レコードのチェックボックスにチェックを入れる→《編集》

| AUDITAL AUDITAL                                 |           | The Articles of                                                                                                    |            |                        | looson bynamics Offi               |            |                                 | E.                           | CHI    |
|-------------------------------------------------|-----------|----------------------------------------------------------------------------------------------------|------------|------------------------|------------------------------------|------------|---------------------------------|------------------------------|--------|
| AR 2799-096<br>MA AR 2897-096<br>X898-<br>100-1 | otato ini | ALLER ALLER | rea.       | 8° 240-<br>8° 240-RNM. | 〇<br>ワークスローの ダイアロろの<br>第17<br>50セス | ₩1. (28-1. | ⊕ fxxelicz223<br>¥26142-<br>7-3 |                              |        |
| ワークプレース 🤷 🤤・                                    | 書込取得了     | : アクティブロFacebo                                                                                                    | ok7-9      |                        |                                    |            |                                 |                              |        |
| 09000                                           |           | date support on a long                                                                                                    |            | Black (Black S)        |                                    |            | -                               |                              |        |
| (i) 91-9882                                     | E PBID    | 300-SPR00 - 1 In                                                                                                    | 10313143   | (1998 - (1996          |                                    | Enclosed.  | 10.77 ML 05                     | MDANTA-LTITERAN II           | 991-00 |
| 11 \$950X-F                                     | A 1551    | 3012/04/12 10:16 11                                                                                                    | 10712542   | ENGLISTING HIS         | ち (在部市のちゃいろーい)                     | Eacoback   | 50<br>51                        | #-11.71.8-5608 (84           |        |
| 3.98                                            | 1 1 1700  | 2012/04/12 22:52                                                                                                    | 10111147   | #1087 ( 137-C          | A MERCANALY C 21                   | Familyant  | 6V                              | The sub-track from the state |        |
| 11/29-<br>C.d.a.b                               | - 10 1707 | 2012/04/13 18:32 1                                                                                                    | 10212243.  | (THEN WERE AN          | ar<br>Antidati                     | Facebook   | Di.                             | Relation to the second       |        |
| A 887-197                                       | 1010      | 3033/04/13 14/20 13                                                                                                    | 10111147   | the second of the      | R. ATTERATOR                       | Facebook   | 80                              | AREAS INTO ATTACTORS.        |        |
| 4 42-                                           | ELO 14/0  | 2012/94/12 14:39 14                                                                                                    | 10/11/1452 | EPM/P/992 (a           | A TERMANATED                       | POLEDUCK   | 40                              | 9448001/01termente           | _      |
|                                                 | 1709      | 2012/04/12 9:40 12                                                                                                    | 20212143;  | @WW74443595            | s)                                 | Facebook   | 2U                              | 光道CON AIRを充成した力を取得。          | _      |
| a choc                                          | a 1642    | 2012/04/11 17:46 12                                                                                                    | 20212143   | CHARAS                 |                                    | Facebook   | 40                              | 位其違人事會員会事務局任用證               |        |
| 0.222548                                        | 1769      | 2012/04/11 14:23 12                                                                                                    | 20212143   | 作業調力としたたから             | 10                                 | Facebook   | 12i -                           | UEIAM FIREDTEND-JUNE.        |        |
| A ROMER                                         | 1769      | 2012/04/11 11:17 12                                                                                                    | 20212143   | 任業調力でもなったいう            | 42                                 | Facebook   | 11                              | 大道士第日、サガン書係の試金のパー            |        |
| ALCONTRACTOR .                                  | -         | 2012/04/11 10:48 12                                                                                                    | 202125430  | 住実現フィルシコわら             | ic .                               | Facebook   | 80                              | 在資源2014につわられつはサポン島           |        |
| 合 御礼郎留于一年                                       | 2550      | 2012/04/11 10:05 12                                                                                                    | 20212142x  | たがくらんはこのません            | り(在貿市のキャンペーン)                      | Facebook   | \$4L/                           | 在算市役所着例の駐車体の何です              |        |
|                                                 |           | 2012/04/11 1:04 12                                                                                                    | 20212140   | 特定许某利法能否/              | おが市民は動サポートセンター                     | Facebook   | 110                             | 708/7#-965AGA 2012 2012.     |        |
| 》 推动压体                                          | 2013      | 2012/04/10 20:37 12                                                                                                    | 20212141   | 住実かられ来を送う?             | 4924-2                             | Facebook   | 8L                              | 在員から元気を送ううキャンペーン ad          |        |
|                                                 | 2013      | 2012/04/10 20:36 12                                                                                                    | 20212141   | 在質から元気を送ろう             | キャンペーン                             | Facebook   | 9U                              | 福田支援の酒 神伝し情報です。神…            |        |
|                                                 | 1042      | 2012/04/10 17:24 12                                                                                                    | 20212143:  | CHARGES .              |                                    | Facebook   | 52L                             | 在其偉人事發音会事就曾任用旧               |        |
|                                                 | 2013      | 2012/04/10 16:02 11                                                                                                    | 20212141   | 住営から元気を送ろう             | キャンペーン                             | Fecebook   | 20                              | ホームページ更新しました。いのちのま           |        |
|                                                 | 1769      | 2012/04/10 15:09 12                                                                                                    | 202121430  | 住御道241653595           | s)/                                | Facebook   | 2L                              | 5-77772.7010時間です。映画          |        |
|                                                 | 2550      | 2012/04/10 9:20 12                                                                                                    | 20212142x  | さがくらしはこのません            | り(在第市のキャンペーン)                      | Facebook   | 12L                             | 富士しゃくないた時間 4月2日より            |        |
|                                                 | 2072      | 2012/04/10 2:36 13                                                                                                    | 202121434  | 在其青年会議所                |                                    | Facebook   | 46                              | #ED10002012                  |        |
|                                                 | 2072      | 2012/04/10 2:36 12                                                                                                    | 202121434  | 在資產年金銀所                |                                    | Facebook   | 26                              | BED:3882012                  |        |
|                                                 | 1769      | 2012/04/09 23:44 12                                                                                                    | 202121430  | 在発展フィルムコンシン            | 0                                  | Facebook   | 50                              | ただいほシアター・シェマで絶賛上映中、          |        |
| 4 フークブレース                                       | 2072      | 3012/04/09 19:38 12                                                                                                    | 202125434  | 在其青年会課門                |                                    | Facebook   | 545                             | http://sagajc.or.jp/ 任閒青年会   |        |
| 6 - 10 - 10                                     | 2072      | 2012/04/09 19:38 12                                                                                                    | 20212143   | 在質費半合価所                |                                    | Facebook   | \$U                             | 【プレスツ)-234月講師公開的会の           |        |
|                                                 | 1760      | 2012/04/09 17:05 12                                                                                                    | 20212143   | 住実業フィルムコおら             | a)                                 | Facebook   | NU.                             | 有目を開始にしたNHKパラマ?あのひと・         |        |
| 1 - 47-17-17-F                                  | 1944      | 2012/04/09 12:24 12                                                                                                    | 302121428  | 在翼市中央公共期               |                                    | Facebook   | SL.                             | 日時:4月17日(水) 10:              |        |
| 5 9-EX                                          | 2039      | 2012/04/09 11:16 12                                                                                                    | 20212135   | 在開展にちの触激を              | 14                                 | Facebook   | 86                              | 社会資料活動や地域活性化活動に              |        |
| 1.00                                            | E 3 2550  | 2012/04/09 9:33 12                                                                                                    | 202121420  | さがくらしはこめません            | や(在質市のキャンペーン)                      | Facebook   | 9U                              | 写真は嘉城川の嘉頼県付近の現象              |        |
| TT are                                          |           |                                                                                                    |            |                        |                                    |            |                                 |                              |        |

2.編集画面が表示されます。 登録内容を編集します。

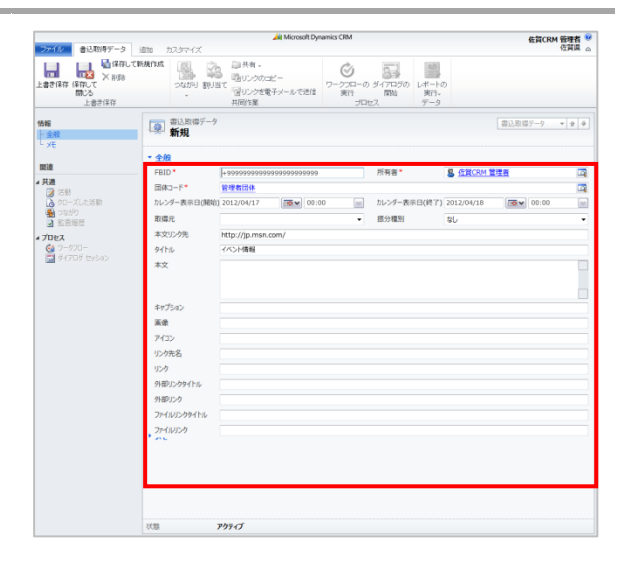

### STEP2(保存する)

3. 《保存して閉じる》をクリックします。 編集が完了します。

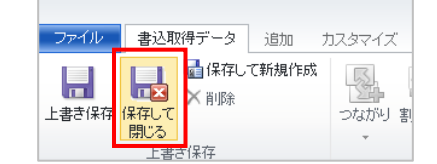

# 「ポータルサイト」内のカレンダーへ表示を行う情報を削除する

「ポータルサイト」内のカレンダーに表示させる情報を削除することができます。

# カレンダー表示情報を削除するまでの手順

## STEP1(削除する)

1. [書込取得データ] エンティティをクリックします。 削除を行うレコードをクリックします。

## ・その他の方法

レコードのチェックボックスにチェックを入れる。

| 2. | 《削除》 | をクリックします。 |
|----|------|-----------|
| 削  | 余が完了 | します。      |

| allow a                                                                                                    | 0             | The Articles of            | All Microsoft Dynamics CRM                                               |          |                                  | 6                           | द्वाल समित<br>दल्ला |
|----------------------------------------------------------------------------------------------------|---------------|----------------------------|--------------------------------------------------------------------------|----------|----------------------------------|-----------------------------|---------------------|
| alister +3<br>alister +3<br>alist | State IN      | BIT MONTH                  | 3*240-<br>3*240-秋川市。<br>第170-0-9/1月に<br>第170-250<br>第170-250<br>第170-250 | UN-HO    | B facelicz92#-<br>¥ 2+t-9<br>∓-9 | * A                         | .24979              |
| ワークプレース 🏼 🤕・                                                                                                    | 書込取得了         | : PDF-TRFacebookF-4        | -                                                                        |          |                                  |                             |                     |
| 0 ft of the                                                                                                    |               |                            |                                                                          |          |                                  |                             | 1                   |
| (i) #F882                                                                                                    | E FBID        | 1-CRE + Elevis-Dex         | 1 (11-11-11)                                                             | 10.98-1  | 809 MISI                         | *X                          | 94106               |
| 11 やからコポード                                                                                                    | 1/09          | 2012/04/13 54:21 12031214. | C ENGLISSED                                                              | Facebook | 90<br>10                         | HIDSASTISGIASHOLAJA.        |                     |
| 3 28                                                                                                    | 2550          | 2012/04/13 10:16 12001/14  | 2 おかくらいはいめませんか (住留やのキャンペーン)                                              | Facebook | 80/                              | 個にわれい子び-育つたらの時 (最大          |                     |
| 10,000-                                                                                                    | 0 1/09        | 2012/04/12 23:52 12021254  | C 453630 / 40 D 309 54 5                                                 | Facebook | 90                               | 145623(954) (PL) (20092. 15 |                     |
| A #20-1                                                                                                    | 2013          | 2012/04/12 18:25 12021214  | - 住員かりたれを述りフキャンペーン                                                       | Facebook | 80                               | ホームページに単化なコンテンジを追加          |                     |
| A 12-                                                                                                    | 1.1           |                            |                                                                          |          |                                  |                             |                     |
| 128                                                                                                    | 2550          | 2012/04/12 15:25 12021214  | x 2分くらしほし約ませんか(信貨市のキヤンパーン)                                               | Facebook | 9U                               | 51949881000CMP              |                     |
| Bud-t                                                                                                    | 0 1/00-       | 2012/04/12 9:40 12021214.  | C NEWWORKSELSONG                                                         | POCEDOUX | 90                               | ALBOON ADVERTISANO TENCH.   |                     |
| 2 ER05tf                                                                                                    | 1769          | 2012/04/12 1:46 12021214   | C (EMMORYPIC)                                                            | Facebook | 9L/                              | 古境病患%のスタック世界に登加しま           |                     |
| 38                                                                                                    | 1642          | 2012/04/11 17:46 12021214  | CORAMANA                                                                 | Facebook | 26                               | 在資源人事委員会事就現任用但              |                     |
| 局部法企業                                                                                                    | 1769          | 2012/04/11 14:23 12021214  | C 住実満246ム329590                                                          | Facebook | \$U                              | いは絶賛上級中の「キャリー」に続き、          |                     |
| 14 和3 元相当者                                                                                                    | 1769          | 2012/04/11 11:17 12021214  | ( 任質道246点339542                                                          | Facebook | 56                               | 勉強主導日、サガン農物の試合のパ            |                     |
|                                                                                                    | 1769          | 2012/04/11 10:48 12021214  | ( 住実現フィルムコカション                                                           | Facebook | 80                               | 在質問フィルムコシッションはサポン島。         |                     |
| ▲ 御記即第データ                                                                                                    | 2550          | 2012/04/11 10:05 12021214  | x さがくらいはいめませんか(在賀市のキャンペーン)                                               | Facebook | \$L/                             | 在算市役所着側の駐車場の反です。            |                     |
| -                                                                                                    | 1183          | 2012/04/11 1:04 12021214   | 1.特定存置利は動法人とが市民活動サポートセンター                                                | Facebook | \$U                              | プロボノフォーラムSAGA 2012 2012     |                     |
| O HERCEN                                                                                                    | 2013          | 2012/04/10 20:37 12021214  | : 在質から元気を送ろうキャンペーン                                                       | Facebook | 8U                               | 在質から光気を送ろうキャンパーン ad         |                     |
|                                                                                                    | 2013          | 2012/04/10 20:36 12021214  | : 在質から元気を送ろうキャンペーン                                                       | Facebook | 96                               | 福田支援の酒神伝し続報です。神             |                     |
|                                                                                                    | 1042          | 2012/04/10 17:34 12021214  | 在如此地路上的                                                                  | Facebook | 35                               | 在其違人事後自分事務局任用但              |                     |
|                                                                                                    | 2013          | 2012/04/10 16:02 12021214  | 住舗からた気を送る3キャンペーン                                                         | Fecebook | 3U                               | ホームページ更新しました。いのちのま          |                     |
|                                                                                                    | 1769          | 2012/04/10 15:09 12021214  | ( 住留県フィルムコミッション                                                          | Facebook | 5L                               | 5.977772.9010時集です。映画_       |                     |
|                                                                                                    | 2550          | 2012/04/10 9:20 12021214   | x おがくらしはじめませんか (在留市のキャンパーン)                                              | Facebook | 35                               | 富士しゃ(な)が防衛戦 4月2日より          |                     |
|                                                                                                    | E à 2072      | 2012/04/10 2:36 12021214   | < 在其青年会議所                                                                | Facebook | 46                               | BCD (# 832012               |                     |
|                                                                                                    | E à 2072      | 2012/04/10 2:36 12021214   | < 在寶青年会議所                                                                | Facebook | 56                               | BED 3882012                 |                     |
|                                                                                                    | E à 1769      | 2012/04/09 23:44 12021214  | C 65542764278592                                                         | Facebook | 50                               | たたいほシアター・シェマで絶景上映の          |                     |
| 17-470-7                                                                                                    | PI à 2072     | 2012/04/09 19:38 12021214  | CT00T+027                                                                | Facebook | 52.                              | http://sagalc.or.io/ @W#### |                     |
|                                                                                                    | PT à 2072     | 2012/04/09 19:38 12021214  | 在留着牛会信号                                                                  | Facebook | 56                               | (プレスツ)ース] 4月間使の発売金の         |                     |
| XX                                                                                                    | 1769          | 2012/04/09 17:05 12021214  | ( 住実場フィルムコミッション                                                          | Facebook | SL.                              | 有目を開会にしたNHKドラマ?あのひと         | -                   |
| 7-97-00                                                                                                    | PI & 1944     | 2012/04/09 12:24 12021214  | 1 在留市中央位田舗                                                               | Facebook | SL.                              | 日時:4月17日(水) 10:             |                     |
| 5 H. 477                                                                                                    | 2039          | 2012/04/09 11:16 12021212  | CTRAC SOMMAN                                                             | Facebook | 121.                             | たら間が大助り込め方法を大助に             |                     |
|                                                                                                    | Pl à 2550     | 2012/04/09 9:33 12021214   | x おがくらしと言いのませんか (作業市のキャンパーン)                                             | Facebook | 9L                               | 平良い高橋川の高橋橋付けたの見泉            |                     |
| 1 22 L                                                                                                    | 1             |                            |                                                                          |          |                                  |                             |                     |
| Ex 119-2 tr>9-                                                                                                    | 1 - 250 /1220 | 0 0000000                  |                                                                          |          |                                  | N.                          | 15-21               |

|               |               |                  |            | A Microsoft Dynamics ORM                                                                                                    |            |            | 6.R.                               | 104 発見者<br>佐賀田 |
|---------------|---------------|------------------|------------|----------------------------------------------------------------------------------------------------|------------|------------|------------------------------------|----------------|
| ラール) 含い助キテータ  | Ea- 007       | 通知 カスタマイク        |            |                                                                                                    |            |            |                                    | 24570          |
| ■ W 21799+59€ | 1 3           | B 20000000-      |            | 8-240-8N/W. Ø                                                                                                    | 📓 🕩        | V Dald-    | <sup>(2#-)</sup> A                 |                |
| X808 -        | DOUGH BAY     | 自て、それのな数モント      | . 1557 4   | ワークフローの タイアロジの<br>第19 期55                                                                                                    | レポートの データの |            | <b>港市公務</b> 金                      |                |
| and a         |               | 共同(1             | z          | 19th X                                                                                                    | and the s  | 7-3        |                                    |                |
| ークプレース 🏼 🤤・   | 書込取得了         | : アクティブはFace     | book7-9    |                                                                                                    |            | L          |                                    |                |
| 4分の仕事         |               | with-West of a   | mer-s      | M/+2 /M/+1-10                                                                                                    |            |            |                                    | A.0.4.0        |
| 💭 RFRRE       | E à 1269      | 2012/04/13 14:21 | 120212143  | CHERCEL CONTROL                                                                                                    | Encebrack  | 21         | BRAAZA-HEATERMONT LL               | 1.000          |
| き ダッシュボード     | 1 A 1550      | 3013/04/12 10:16 | 1202125420 | またないかいかませいた (な話家のちゃいがーン)                                                                                                    | Earshook   | 100        | #-10.90.8-0.000.000 /8+            |                |
| 3.50          | 10 1 1700     | 2012/04/12 22:52 | 120212142  | CONSCRIPTION OF THE PROPERTY OF THE                                                                                                    | Farabash   | 100<br>100 | The state of the second second     |                |
| 10/29-        | 0.0 1000      | 2012/04/12 23:32 |            | 11 March 10 July 10 July 10 Ju | Facebook   | 90         | Perspectation of the second second |                |
| A \$87-491    | 2013          | 2012/04/12 18:25 | 120212141. | NUMPERAL OFFICE                                                                                                    | Facebook   | 90         |                                    |                |
| 42-           | 14/9          | 2012/04/12 10:09 | 110/11145  | CITAL/7777 (BALLERALACETED)                                                                                                    | PRODUCE    | 40         | 94480001/01/Elimente               |                |
| 128           | 10 100        | 2012/04/12 13:25 | 1202121420 | STOCIOUSTON (SECONTY)(-))                                                                                                    | Facebook   | 900<br>100 | CATCHER 2 MILLION                  |                |
| 3 L#-1        | 1/09          | 2012/04/12 9/40  | 120212195. | 124442410220900                                                                                                    | FOCEDOOK   | 40         | STRUCT PORT OF THE PORT            |                |
| 2.1005世       | D 0 1/64**    | 2012/04/12 1:40  | 120212145  | (EMM/K0410998)                                                                                                    | Fecebook   | 40         | S.R.W.B.W.G.A.97/2146.#100.2.      |                |
| 8             | 0 1042        | 2012/04/11 17:46 | 120212143. | CRAANNA                                                                                                    | Facebook   | <b>a</b> b | 位其限人事要員会事就常位用出。                    |                |
| ) 斯列克企業       | 1769          | 2002/04/11 14:23 | 120212343. | 住実現スメルム359582                                                                                                    | Facebook   | 40         | いは絶賛上映中の「キャリー」に続き、                 |                |
| 11和5元起与8      | E 0 1/69      | 2012/04/11 11:17 | 120212143. | (EM08.7666.009542                                                                                                    | Facebook   | 30         | 売請工場日、9万2個時の記名のパー                  |                |
| 19            | 1769          | 2012/04/11 10:48 | 120212543. | 住実現フィルムコとららいン                                                                                                    | Facebook   | NU.        | 在資源フィルムコミッションはサカン県                 |                |
| 合 御记即席于一天     | 2550          | 2012/04/11 10:05 | 1202121420 | さがくらしばしめませんか(在賀市のキャンペーン)                                                                                                    | Facebook   | \$L/       | 在算市役用着側の駐車場の投です                    |                |
| O RECENT      | 1183          | 2012/04/15 5:04  | 120212140  | 特定評算利法動法人とが否则活動サポートセンター                                                                                                    | Facebook   | \$U        | 708/7#-56SAGA 2012 2012            |                |
| D Envire      | 2013          | 2012/04/10 20:37 | 120212141: | 住実から元気を送ううキャンペーン                                                                                                    | Facebook   | SU.        | 在質から充実を送ううキャンペーン ad                |                |
|               | 2013          | 2012/04/10 20:36 | 120212141  | 住質から元気を送ろうキャンペーン                                                                                                    | Facebook   | 9U         | 福岡支援の酒 評価し続暇です。詳                   |                |
|               | E à 1642      | 2012/04/10 17:34 | 120212143: | CTRAMANA .                                                                                                    | Facebook   | 9L         | 在其違人事發育会事務局任用因                     |                |
|               | 2013          | 2012/04/10 15:02 | 120212141  | 住営から元気を送う3キャンペーン                                                                                                    | Fecebook   | 35         | ホームページ要新しました。いのちのま                 |                |
|               | 1769          | 2012/04/10 15:09 | 1202121430 | 住御道フィルムコミッション                                                                                                    | Fecebook   | 745-       | 5-キマカフェ、キットの特徴です。映画                |                |
|               | 2550          | 2012/04/10 9:20  | 120212142x | さがくらしはじめませんか(佐賀市のキャンペーン)                                                                                                    | Facebook   | 26         | 富士しゃくないが原紙 4月2日より                  |                |
|               | 2072          | 2012/04/10 2:36  | 1202121434 | 化其青年会議所                                                                                                    | Facebook   | 46         | RED (#852012                       |                |
|               | 2072          | 2012/04/10 2:36  | 1202121434 | 在實資準金值所                                                                                                    | Facebook   | 26         | #KID3##2012                        |                |
|               | E à 1769      | 2012/04/09 23:44 | 1202121430 | 住知道フィルムコなららい                                                                                                    | Facebook   | 3U         | ただいヨシアター・シェマで絶賛上映中…                |                |
| 7-570-2       | EL à 2072     | 2012/04/09 19:38 | 1202121434 | 任實費年会講問                                                                                                    | Facebook   | 546-       | http://saga(c.or.3p/ 在賀青年会         |                |
|               | 2072          | 2012/04/09 19:38 | 120212143  | 在留着牛会信所                                                                                                    | Facebook   | 56         | [プレスツ)-234月頃伊公開的会の                 |                |
| XR            | 1769          | 2012/04/09 17:05 | 120212143  | 住実業フィルムコミッション                                                                                                    | Facebook   | SL.        | 再算を開始にしたNHK7577あのひと                |                |
| マークティング       | EL & 1944     | 2012/04/09 12:24 | 1202121428 | 在貿易中央公共制                                                                                                    | Facebook   | 54         | 日時:4月17日(永) 10:                    |                |
| 9-12          | 2039          | 2012/04/09 11:16 | 120212135  | 在第県にちの放産場場                                                                                                    | Facebook   | 24         | 社会資料支持や地域支信化支持に                    |                |
| 1000          | PI à 2550     | 2012/04/09 9:33  | 1202121424 | おがくらしほうのませんか(作業市のキャンパーン)                                                                                                    | Facebook   | 9L         | 写真は真相目の真相特代のの見意。                   |                |
| 1 22          |               |                  |            |                                                                                                    |            |            |                                    |                |
| 119-2 229-    | 1 - 250 /1229 | (0 保護総務み)        |            |                                                                                                    |            |            | 14.4                               | 15-31          |

## 用語説明

用語について説明します。

[ビュー]

ビューとはレコードの一覧に適用されるフィルタのことです。ユーザーは、すべてのレコードを一覧表示に含ませるビュ ー、または特定の種類のビューなどを選択できます。

[ダッシュボード]

複数の情報からデータを集め、概要をまとめて一覧表示する画面のことです。

[レコード]

データ1件分のことです。例えば、[登録団体]においては、1団体分の情報がレコードとなります。

[エンティティ] 管理するデータの種類です。